# EDT 2016

# Échanges avec PROECO

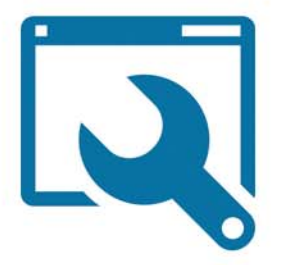

EDT 2016 > Échanges avec PROECO

# Fiche 1 - Créer une base depuis ProEco

Certains termes français utilisés dans le logiciel EDT ne sont pas les mêmes dans la terminologie belge.

| Terme utilisé dans EDT | Terme utilisé en Belgique            |
|------------------------|--------------------------------------|
| Matières               | Cours                                |
| Professeur principal   | Titulaire                            |
| Cours                  | Séquences d'enseignement (étiquette) |
| Services               | Attribution                          |
| Emplois du temps       | Horaires                             |
| Modalités              | Classification des cours             |
| Trous                  | Fourche                              |
| Pause de la mi-journée | Temps de midi                        |

# 1 - Exporter les données de ProEco

#### TO ProEco Infodidac ASBL - INSTITUT SAINT-LAURENT 6900 MARCHE-EN-FAMENNE \_\_\_\_×\_\_ Dans le menu Élèves... 1 Enseignants Cours Abs.Elè Elèvi Sélection... lèves | Anc.Enseia | Ecoles Ext | AdrUtil | Autres | 1 3 07/08 (U) \$\$\$ 🔹 Consultation 🛄 Liste 📸 Edited A: Modification Création Suppression 838 Localisations en Tableau Encodages Horaires . Résultats de Délibérations , 🍄 Encodage des Stages @ Co Documents Officiels ibres & Mailings • Documents Divers et Horaires , 🦪 Statistiques Générales AL Sta 🌛 Gestion des Frais Gestion des Documents • 2 ...choisissez Transferts... Transfert Elèves vers Anciens Elèves Transferts ► I Retour Anciens Elèves vers Elèves Tris et Critères Libres Paramètres Elèves ortie vers un Autre ProEco 📕 Entrée venant d'un Autre ProEco Transferts Elèves vers ComptEco et BOB Transfert vers ProPMS ...puis Transfert vers 3 Edt : vous allez choisir Transfert vers EdT Transfert Horaire venant de EdT les options qui vous intéressent et un dossier Transfert Comptage vers Administration Transfert Statistique vers Administration de destination pour les 7 fichiers \*.DBF. Transfert Bulletin

#### Depuis l'interface de ProEco

# 2 - Transformer les fichiers \*.DBF en fichier \*.xml

Une fois l'exportation de ProEco vers EdT terminée, vous obtenez donc une série de fichiers **\*.DBF**. Vous devez alors les convertir en un fichier **\*.xml**. Le module de transfert ProEco – EdT va vous permettre d'obtenir ce fichier.

### Installation et utilisation du module de transfert ProEco – EdT (à partir de la version EdT 2011)

Pour installer le module de transfert ProEco – EdT, vous devez au préalable le télécharger après en avoir fait la demande à Infodidac par e-mail à l'adresse suivante : **ard@infodidac.be**. Un lien vous sera alors envoyé pour vous permettre de télécharger le module. Une fois le logiciel téléchargé, lancez-le en double-cliquant dessus pour permettre l'installation du module.

**Remarque :** si vous êtes sous Windows 7 ou sous une version plus récente, faites un clic droit sur le fichier et exécutez-le en tant qu'administrateur, puis cliquez sur **Oui**.

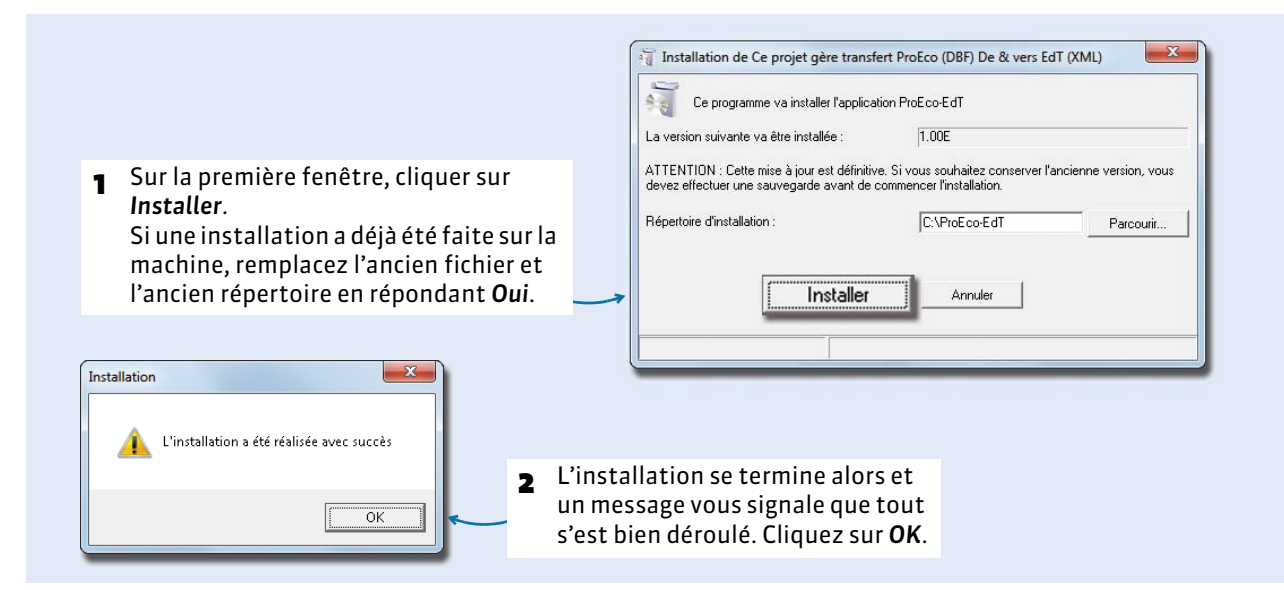

Utilisation

| Protector                                                                                                    | 1                       | Lors de l'installation,<br>Double-cliquez sur ce | un raccourci a été<br>ette icône afin de l                                                                                                    | créé sur votre bureau.<br>ancer le programme.                                                                                                    |
|----------------------------------------------------------------------------------------------------|-------------------------|--------------------------------------------------|----------------------------------------------------------------------------------------------------|----------------------------------------------------------------------------------------------------|
| Passerelle pour les Transferts ProEC<br>Litikaire ProECo -> EdT EdT<br>Coordonnées de lécole<br>Configure Impression<br>Outer | co - EdT & Edt - ProEco |                                                  | 2 Lancez la com<br>Coordonnées                                                                                                    | mande Utilitaire ><br>de l'école.                                                                                                    |
|                                                                                                    |                         |                                                  | 3 Complèter l'ér<br>zones, sauf, s'<br>dénominatior<br>l'école, et la b<br>chiffres pour<br>ainsi que pour                                                                                                    | isemble des<br>'il n'y en a pas, la<br>1 secondaire de<br>oîte postale (4<br>l'année scolaire<br>r le numéro fase).                                                                                                    |
|                                                                                                    | Code postal :           | dens EdT<br>un<br>dans ProEco<br>tur             | Précisez l'emp<br>différents fich<br>transfert, puis<br>opération ne o<br>s'effectuer qui<br>manipulation<br>chaque année<br>scolaire.<br>Les informatii<br>ensuite mémo<br>modifiez l'em<br>fichiers, n'out<br>les zones corr | placement des<br>niers nécessaires au<br>s cliquez sur <b>OK</b> . Cette<br>doit normalement<br>le lors de la première<br>des données, et ce<br>pour adapter l'année<br>ons encodées restent<br>prisées. Si vous<br>placement des<br>oliez pas de modifier<br>espondantes. |

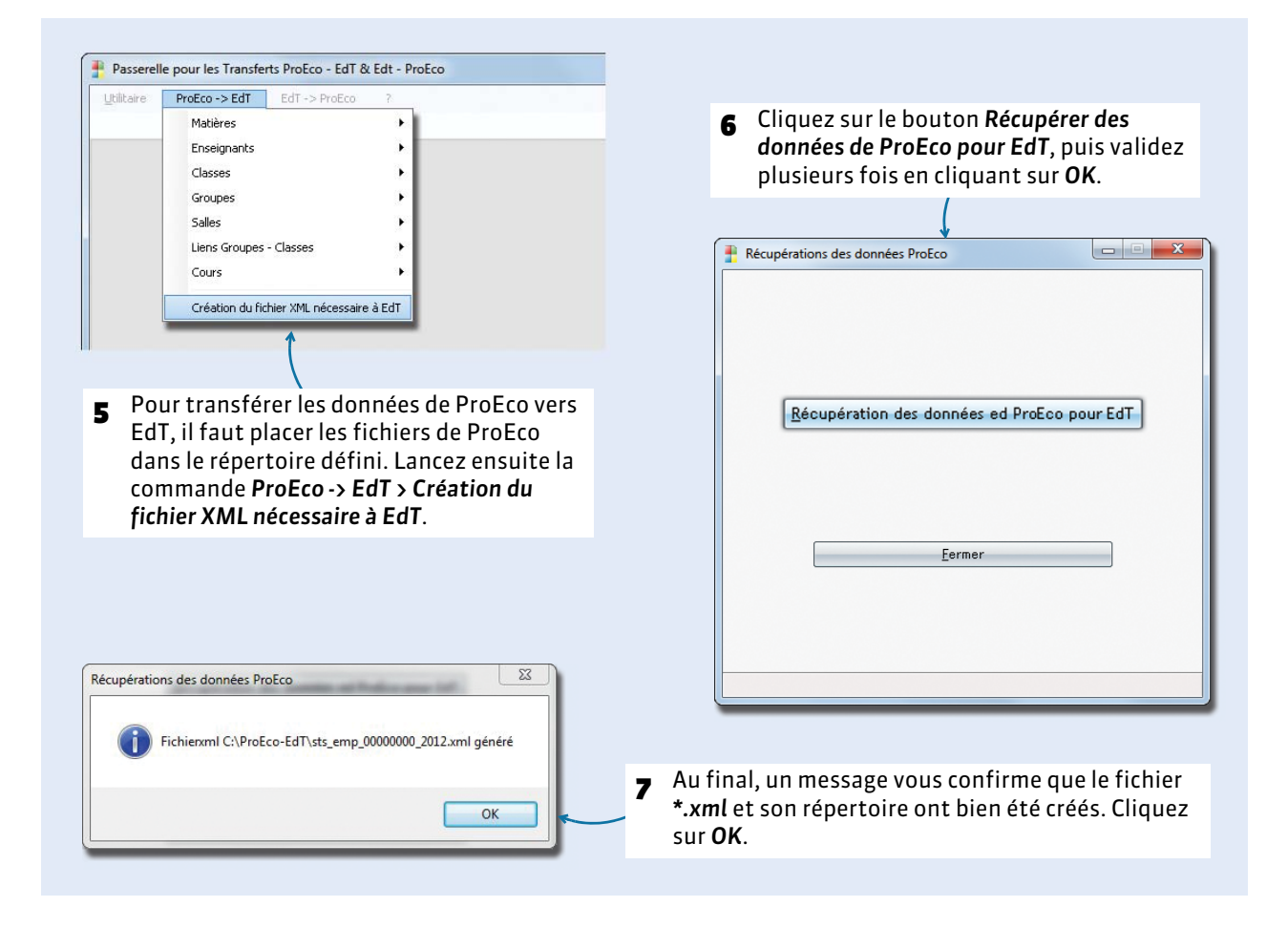

# 3 - Récupérer les données dans EDT

#### Depuis la page d'accueil du logiciel EDT

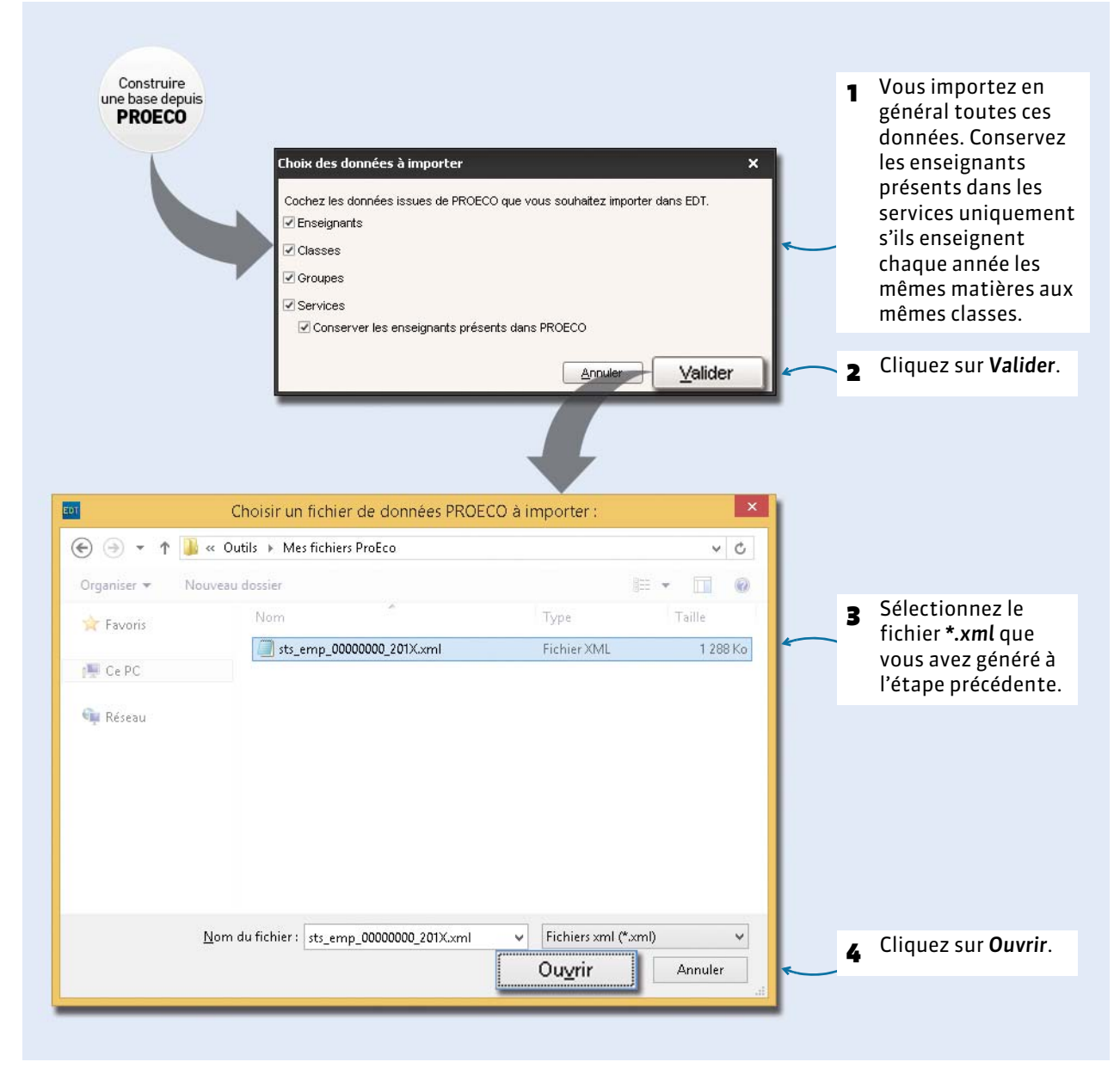

# 4 - Paramétrer la grille horaire et enregistrer la base

### Après l'import des fichiers \*.DBF

|                                                                                                    | grille horaire                                                                                                    | ×                                                                  |                   |                                                                                                    |                                                            |                                                                                                    |
|----------------------------------------------------------------------------------------------------|----------------------------------------------------------------------------------------------------|--------------------------------------------------------------------|-------------------|----------------------------------------------------------------------------------------------------|------------------------------------------------------------|----------------------------------------------------------------------------------------------------|
| Choisissez le premie                                                                                                    | r jour de la semaine                                                                                                    | lundi 👻                                                            | -                 | Premier jour de la                                                                                                    | semair                                                     | ie : en général c'est lundi !                                                                                                    |
| Choisissez vos jours<br>lun. mar.                                                                                                    | ouvrés (en blanc)<br>mer. jeu. ver                                                                                             | n. sam. dim.                                                       | , <sup>2</sup>    | Les jours non ouvr<br>dans EDT.                                                                                                    | és (gris                                                   | 5) n'apparaîtront jamais                                                                                                    |
| Votre semaine peut c<br>d'un clic. Les jours er<br>Découpage d'une jour<br>Nombre de séquences<br>Durée d'une séquence                             | omporter de 1 à 7 jours que<br>1 gris ne seront pas pris en<br>mée<br>:: <u>10 séquences</u><br>: <u>60 Minutes</u>            | e vous enlevez ou remettez<br>i compte dans la base.               |                   | Le nombre de séqu<br>inclure la pause de<br>cours le matin et 4<br>pause, choisissez 1                                                                    | iences<br>la mi-j<br>h de co<br>10 séqu                    | horaires de la journée doit<br>ournée : si vous avez 4 h de<br>ours l'après-midi avec 2 h de<br>iences.                                                                              |
| Durée totale d'une journ<br>La durée d'une séque<br>10 séquences de 60<br>entre 8h00 et 18h00.                                                     | née : 10h00<br>Ince sert au calcul des ser<br>minutes correspondent à u                                                        | vices des professeurs.<br>ine journée se déroulant                 |                   | La durée d'une séq<br>si vos cours durent<br>laissez la durée de                                                                                          | uence<br>55mn<br>la séqu                                   | sert au calcul des services :<br>avec un intercours de 5mn,<br>uence à 60mn.                                                                                                    |
| écoupage d'une séq<br>⊚ en 2 ○ en 4<br>Durée de chaque pas<br>Le découpage des sé<br>quart d'heure<br>Un découpage en 2 c<br>de 30 minutes, 1h, 1h | uence<br>en 6 Aucun<br>horaire: 0h30<br>iquences permet de créer<br>rée 2 pas de 30 min. perme<br>i30, 2h00, 2h30<br>(2) Annué | des cours en demi-heure,<br>ettent la création de cours<br>Valider |                   | Le découpage d'un<br>des cours qui ont u<br>séquence unitaire,<br>une séquence d'1h.<br>heure en 2 pour co<br>1h30, 2h30, etc., er<br>minutes, 1h15, etc. | ie séqu<br>ne dur<br>par ex<br>Vous c<br>nstruir<br>14 pou | ence permet de construire<br>ée différente de celle d'une<br>emple un cours d'1h30 avec<br>découpez vos séquences d'1<br>re des cours de 30 minutes,<br>r construire des cours de 45 |
|                                                                                                    |                                                                                                    |                                                                    | (                 | Cliquez sur Valider                                                                                                    | r.                                                         |                                                                                                    |
| €                                                                                                    | ≪ Monoposte → Basr                                                                                                    | Créer une base                                                     |                   | ×<br>• 0 •                                                                                                    | 7                                                          | Choisissez le dossier où<br>vous enregistrerez vos<br>bases EDT cette année                                                                                                    |
| Organiser 💌 🛛 N                                                                                                    | ouveau dossier                                                                                                    |                                                                    |                   | E • 0                                                                                                    |                                                            |                                                                                                    |
| 🚖 Favoris                                                                                                    | Nom                                                                                                    | *                                                                  | Туре              | Taille                                                                                                    |                                                            |                                                                                                    |
| 📳 Ce PC                                                                                                    |                                                                                                    | Aucun élément ne corre                                             | spond à votre n   | cherche.                                                                                                    |                                                            |                                                                                                    |
| 두 Réseau                                                                                                    |                                                                                                    |                                                                    |                   |                                                                                                    |                                                            |                                                                                                    |
| Réseau<br><u>N</u> om du fichier :                                                                                                    | rentree_V1                                                                                                    |                                                                    |                   | ~ ~                                                                                                    | 8                                                          | Saisissez le nom de la<br>base créée.                                                                                                    |
| Réseau       Nom du fichier :       Iype :                                                                                                    | rentree_V1<br>Bases (*.edt)                                                                                                    |                                                                    |                   |                                                                                                    | 8                                                          | Saisissez le nom de la<br>base créée.                                                                                                    |
| <ul> <li>Réseau</li> <li>Nom du fichier :<br/>Iype :</li> <li>Masquer les dossi</li> </ul>                                                         | rentree_V1<br>Bases (*.edt)<br>ers                                                                                             |                                                                    | <u>E</u> nregistr | er Annuler di                                                                                                    | 8                                                          | Saisissez le nom de la<br>base créée.<br>Cliquez sur <b>Enregistrer</b> .<br>EDT affiche un rapport d<br>construction avec le<br>détail des données                                  |

# Fiche 2 - Préparer les données pour l'horaire

Avant de saisir ou calculer l'horaire, vous saisissez toutes les contraintes relatives à votre établissement et vos ressources (professeurs, classes).

## 1 - Récupérer les contraintes saisies au préalable dans un fichier EDT

Si vous disposez d'un fichier EDT préparé au préalable contenant les contraintes et desiderata propres à votre établissement (matières génériques, groupes de réunion, etc.) et souhaitez les utiliser cette année, vous pouvez fusionner les données récupérées de ProEco avec ce fichier.

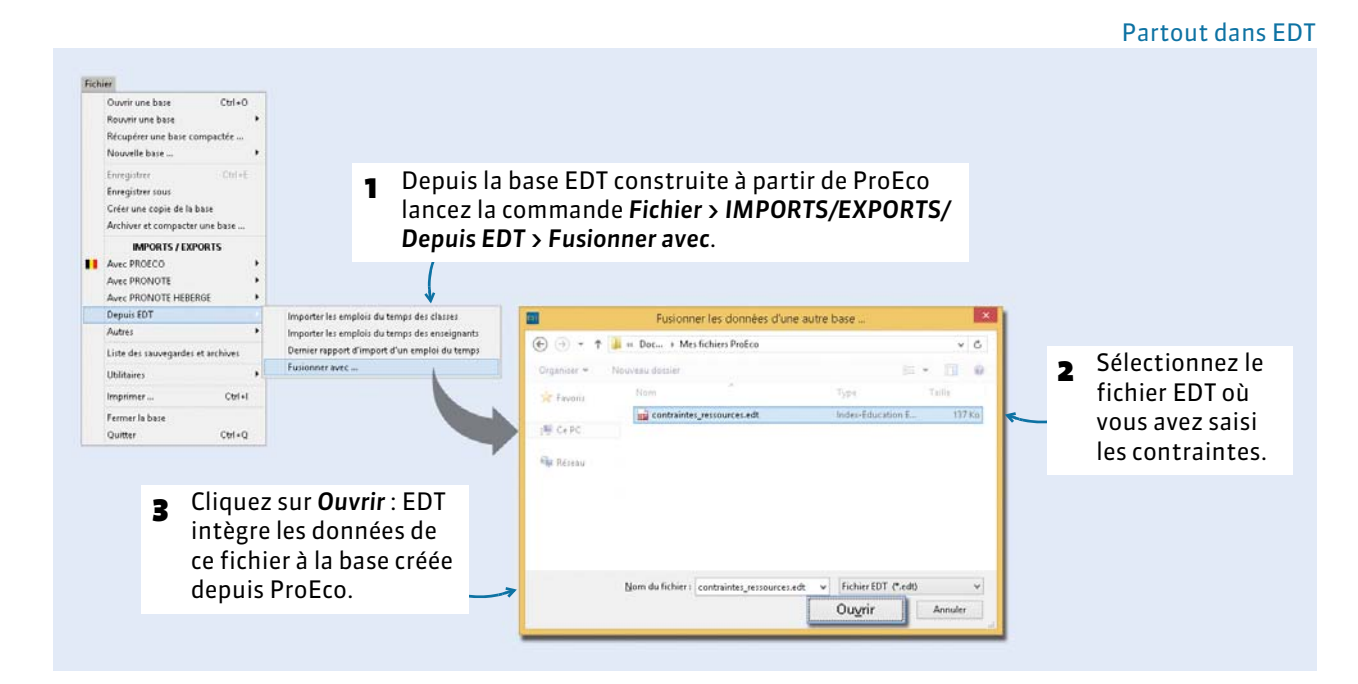

# 2 - Saisir les contraintes horaires de vos ressources

Si c'est la première fois que vous utilisez EDT ou si vous ne souhaitez pas réutiliser les données saisies l'année dernière, vous saisissez les contraintes horaires de vos ressources directement dans EDT (pour plus d'infos, reportez-vous à la fiche 61 du Guide pratique EDT 2015).

|                 | Professeurs             |                          | INDERT FRANCINE indispenditités, voeux et contraintes                  |
|-----------------|-------------------------|--------------------------|------------------------------------------------------------------------|
|                 | and the second second   | -                        | Ørasporates ≥rusporates groundes groundes groundes                     |
|                 | (+) Coher un professeur | Contraction of the local | *Heteronadate Osenaires A Osenaires B permettent d'interdire           |
|                 | Mine ALDERT             | MARE DEG                 | then kind mend mended joud vendred                                     |
|                 | Mine BACHELET           | HELENE D                 | le placement de cours                                                  |
|                 | M. DEJEAN               | VANNOK                   |                                                                        |
|                 | Mine DOUCET             | ANNE                     | 1800 Sur certaines plages de                                           |
|                 | Mme DUPAS               | NOOLE                    | 1453                                                                   |
|                 | Mittel FAVER            | CATHERINE                | l'emploi du temps                                                      |
|                 | M. QALLET               | BEFINARD                 |                                                                        |
| e (1            | M. OAUDRI               | BERNARD                  | d'une ressource.                                                       |
| Sélectionnez    | Mile ODVET              | FRANCOISE                | 18400                                                                  |
| 1               | Mine OERVAIS            | FLORENCE                 |                                                                        |
| la ressource. 🔔 | Mine (KUERT             | TRANCTE                  | HUBERT FRANCINE - Contraintes et préférences d'optimisation            |
|                 | M. LACAZE               | JEAN MICHEL              | -Max horaire N                                                         |
|                 | Mone LEMAUTRE           | VERCHIQUE                | Définissez pour les                                                    |
|                 | M. LEVY                 | ORVANN                   | Journet Sans * Men Sans * Apre-skit Sans *                             |
|                 | Mme MARCEL              | MARE LISE                | -Horaires aménagés 👗 ressources                                        |
|                 | Mine MILLOT             | DIGOLULE.                | 0 v lours par semaine, commencer au plus 10t é 090x00 v                |
|                 | NEE MURICH              | INTLUA                   | a vous par semaine, terminer au plus tard à 17040 - Selectionnees des  |
|                 | H PROFISSION            | MARC .                   | Manage librage parameters &                                            |
|                 | M PHOTESSECH            | THE ETC                  | maximas noraires, un                                                   |
|                 | M. REPOLE               | JEAN JACOU               | Gerantir II * Journées libres 3 * Densijournées libres no mbro do domi |
|                 | Mme SERGENT             | ANNE                     | •Mastinum de demi journées de travail                                  |
|                 | M. SERGENT              | MARC                     | iournées ou de journée                                                 |
|                 | Mme TESSER              | ANNE CATHE               | Main: Sans + Apres-mail Sans + Journees ou de journees                 |
|                 | Mine VACHER             | CAROLINE                 | • Ne travaller qu'une dent-journée par jour                            |
|                 | Mine VERMET             | ROSEMONDE                | Préférences d'optimisation     IDTES galantites, ues                   |
|                 | M. WALTER               | DOMNQUE +                | Nontre dheures de trous tolérées: 2 • horaires aménagés et             |
|                 | 1 29720 + ()            |                          | inoralies anichages, et                                                |

#### Affichage Emploi du temps > Professeurs ou Classes ou Salles > 🗧

# 3 - Définir des matières génériques

Pour créer des alignements de cours, vous devez au préalable définir des matières génériques. Si c'est la première fois que vous utilisez EDT ou si vous ne souhaitez pas réutiliser les données saisies l'année dernière, saisissez les matières génériques, comme toutes les matières, dans la liste des matières.

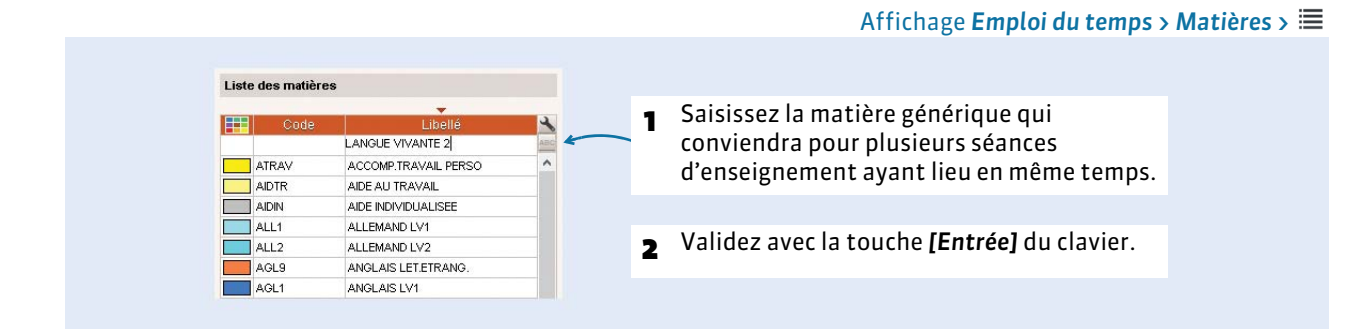

# 4 - Aligner les services qui ont toujours lieu en même temps

Pour garantir que tous les cours de plusieurs services auront toujours lieu en même temps (par exemple, les cours d'éducation physique, les cours de langues, etc.), alignez les services sélectionnés avec la commande Éditer > Aligner la sélection depuis l'affichage Emploi du temps > Cours > ≣.

## 5 - Décomposer les services en plusieurs cours

Pour créer plusieurs cours à partir d'un service, lancez la commande **Éditer > Transformer la sélection** après avoir sélectionné tous les services qui se décomposent de la même manière.

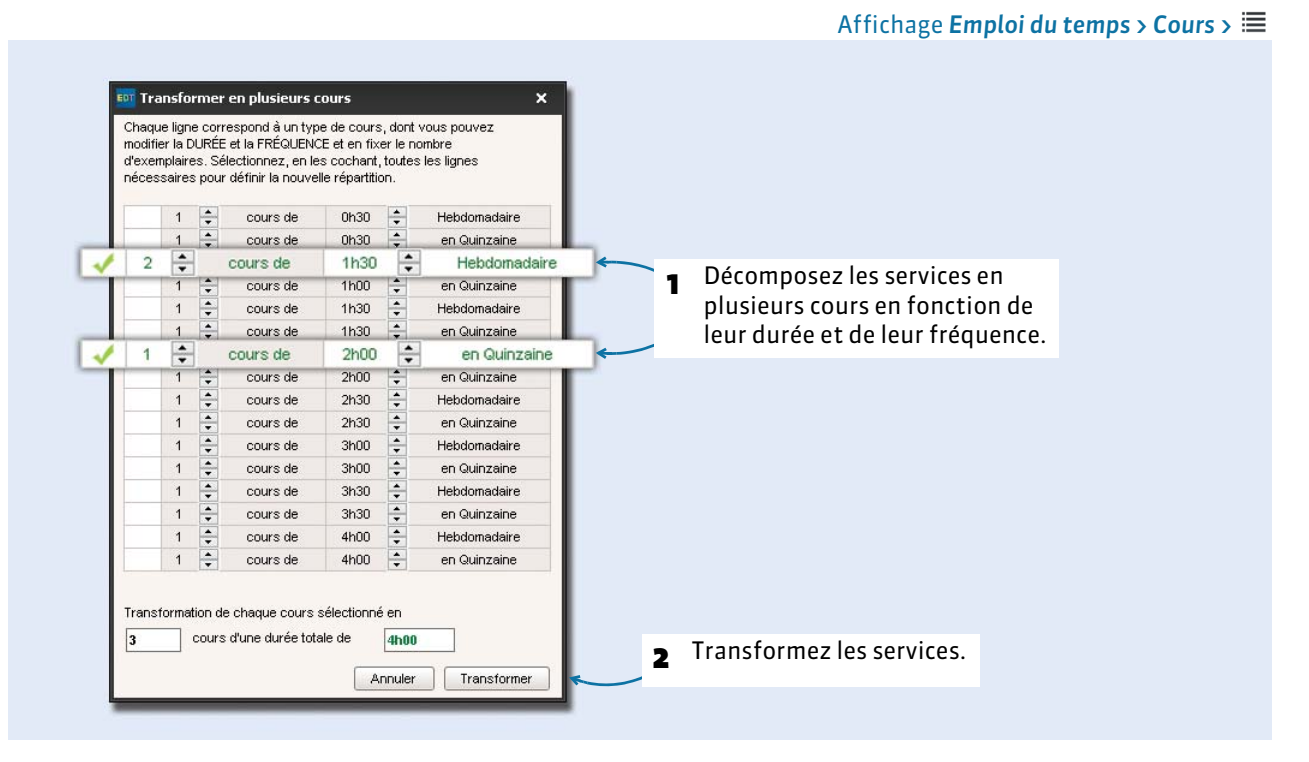

À la fin de cette étape, réalisez les derniers alignements, ceux qui n'ont pas pu être créés lorsque les services étaient complets.

# Fiche 3 - Retour vers ProEco

Avant d'exporter votre emploi du temps vers ProEco, il faut mettre en correspondance les différents éléments d'EDT et de ProEco et vérifier que les cours que vous souhaitez exporter sont exportables.

# 1 - Mettre à jour les données depuis ProEco

Avant de pouvoir exporter les données vers ProEco, il faut réaliser une mise à jour des données de ProEco vers EDT. Générez les 7 fichiers **\*.DBF** de ProEco, puis transformez-les en un fichier **\*.xml** comme lors de la construction de la base (**C Transformer les fichiers \*.DBF en fichier \*.xml, p. 3**).

## 2 - Mettre en correspondance les données

Au moment du retour, ProEco effectue une série de contrôles. Les fonctions suivantes permettent d'anticiper ces contrôles et de vérifier que les données correspondent aux exigences de ProEco, c'est-àdire :

- Chaque professeur, classe, matière doit avoir un correspondant dans ProEco.
- Chaque cours ne doit contenir qu'un seul professeur (le retour est donc impossible pour les cours en co-enseignement).
- Les cours doivent être placés (les cours non placés ne seront pas remontés vers ProEco).

## Mise en correspondance automatique

Activez la commande **Fichier > IMPORTS / EXPORTS > Avec PROECO > Établir les correspondances**. Règles concernant la correspondance automatique :

- **Matières.** Une matière EDT qui a le même code qu'une matière ProEco est mise en correspondance avec cette matière ProEco. Plusieurs matières EDT peuvent avoir la même correspondance.
- **Professeurs.** Deux professeurs sont mis en correspondance de manière automatique si leurs noms et prénoms ont la même orthographe dans ProEco et dans EDT.
- **Classes.** Deux classes sont mises en correspondance de manière automatique si leurs noms ont la même orthographe dans ProEco et EDT.

#### Mise en correspondance manuelle

Lorsqu'EDT n'a pas pu établir certaines correspondances, il vous revient de le faire : supprimez d'abord les ressources et matières inutilisées puis mettez en correspondance manuellement les données sans correspondant (par exemple, les professeurs pour lesquels le nom a été saisi avec deux orthographes différentes).

| Liste des matières Code L Code L Créer une matière ATRAV ACCOMP.TRAVA ADTR AIDE AU TRAVA | Sélectionnez toutes les données de la base : faites [Ctrl + T] pour extraire toutes les données, puis [Ctrl + A] pour sélectionner toutes les données affichées. Puis, appuyez sur la touche [Suppr] du clavier.    |
|------------------------------------------------------------------------------------------|----------------------------------------------------------------------------------------------------|
| AIDIN AIDE INDIVIDUAL<br>ALL1 ALLEMAND LV1                                               |                                                                                                    |
| ALL2 ALLEMAND LV2<br>AGL9 ANGLAIS LET.ET<br>AGL1 ANGLAIS LV1<br>AGL2 ANGLAIS LV2         | IG: Confirmation - EDT 2016<br>Suppression impossible                                                                                                    |
| A-PLA ARTS PLASTIQU<br>DECP3 DECOUV PROFE<br>EPS ED PHYSIQUE &                           | Certaines matières (28/35) sont en relation avec d'autres données.<br>Pour voir les données qui empêchent leur suppression, vous devez essayer de<br>les supprimer une par une.<br>RT. Voude supprimer une par une. |
| EDCIV EDUCATION CIVI<br>EDMUS EDUCATION MUS<br>FRANC FRANCAIS<br>GREC GREC ANCIEN        | seront suppriméres : vous pouv<br><u>Annuler</u> <u>Confirmer la suppression</u> sans crainte.                                                                                                    |
| HIGEO HISTOIRE & GEC<br>ITA2 ITALIEN LV2                                                 | v                                                                                                    |
| 35 35/35 <                                                                               | <ul> <li>De la même manière, supprim<br/>toutes les autres données<br/>inutilisées : professeurs, classe<br/>etc.</li> </ul>                                                                                        |

#### Dans toutes les listes 🗮 de l'onglet **Emploi du temps**, par exemple celle des matières

#### Dans toutes les listes 🗮 de l'onglet **PROECO**, par exemple celle des matières

1 Dans l'onglet **PROECO**, EDT met en parallèle les données des cours EDT et les données ProEco mises à jour.

|               |                            |           | Į į                    |          |          |         |                                |                                             |   |                         |
|---------------|----------------------------|-----------|------------------------|----------|----------|---------|--------------------------------|---------------------------------------------|---|-------------------------|
| Correspo      | ndances EDT/PROECO         |           |                        |          |          |         |                                |                                             |   |                         |
|               | ALC: NOT THE REPORT        |           |                        |          |          | Mati    | ières PROECO                   | *                                           |   |                         |
| -             | Matieres ED I              | 0.000     | Matieres PRUEU         | :0       |          | 🗌 Uniqu | ement les ressources qui ne so | nt pas encore affectées à une ressource EDT |   |                         |
| A DL A        |                            | 0.000     |                        | 000400   |          |         | Ausuno                         |                                             |   |                         |
| A-PLA<br>NOLA | ARTS PLASTIQUES            | A-PLA     | ARTS PLASTIQUES        | 090100   |          | ATR AV  | ACCOMPTRAVAL DEREO             | ACCOMPACNEMENT TRAVAIL DEPROVINEL           |   |                         |
| AGLI          | ANGLAIS LV1                | AGET      | ANGLAIS LVT            | 030201   |          | AIDTR   | ADE ALL TRAVALE PERSO          | ADE ALL TRAVAL                              |   |                         |
| ACLO          | ANOLAIS EV2                | ACL R     |                        | 020202   |          | AIDIN   | AIDE INDIVIDUAL ISEE           |                                             |   |                         |
| AGLS          | ANGLAIS LETETRANG.         | AGLS      | ANGLAIS LEVE INANG.    | 030209   |          | ALLA    | ALLEMAND LV4                   |                                             |   | Les données ProEco      |
| ALLIA         | ADE AUTRAVAL               | ADTR      | ALLEMOND IN            | 000000   |          | 0112    | ALLEMAND LV2                   | ALLEMAND LV1                                | 5 | Les donnees l'iolees    |
| ALL I         | ALLEMAND LV1               | ALLI      | ALCOMAND LY            | 050101   |          | AGLS    | ANOLAIS LET ETRANO             | ANOLAIS LETTRES ETRANGERES                  |   | sans correspondant      |
| ATD AV        | ACCOMPTRAVAL DERCO         | ATDAV     | ACCOMPTRAVEL DEPC      | 0002700  | 1000     | AGLI    | ANOLAIS LV4                    | ANGLAISTVA                                  |   |                         |
| neces         | DECOURT INAVAL PERSO       | Albay     | ACCOMPLICATION PERSO   | 2 003700 |          | AGL 2   | ANGLAIS LV2                    | ANGLAIS LV2                                 |   | EDT s'affichent en      |
| EDON/         | EDUCATION OVIOLE           | EDCIV     | EDUCATION CIVICUE      | 041400   |          | A.PLA   | ARTS PLASTICHES                | ARTS DI ASTIOLIES                           |   | grac : un doublo clic   |
| EDMUS         | EDUCATION MUSICALE         | EDMUS     | EDUCATION MUSICALE     | 081300   |          | DECP3   | DECOUN PROFESS 3H              | DECOLIVERTE PROFESSIONNELLE 3 HEIL          |   | gras : un double-clic   |
| EDC           |                            | EDC       |                        | 1001000  |          | FDS     | ED PHYSIOLE & SPORT            | EDUCATION PHYSICILE ET SPORTIVE             |   | affecte la matière      |
| ERANC         | ED FITT SIGOL & SPORT.     | ERANC     | ED FITT SIGOL & SPORT. | 020700   |          | EDCIV   | EDUCATION CIVICILE             | EDUCATION CIVID IE                          |   |                         |
| GREC          | OREC ANCIEN                | CREC.     | CREC ANCEN             | 020700   |          | EDMUS   | EDUCATION MUSICALE             | EDUCATION MUSICALE                          |   | qui correspond à        |
| HIGEO         | HISTOIRE & GEOGRAPH        | HIGEO     | HISTORE & GLOOR APH    | 040600   |          | FRANC   | FRANCAIS                       | FRANCAIS                                    |   | R                       |
| ITAO          | ITALIEN LV/2               | ITAO      | ITALIEN LV2            | 030000   | -        | OREC    | OREC ANCIEN                    | OREC ANCIEN                                 |   | l'anglais LV2.          |
| 27.127        | TIME EYE                   | 1104      | TIOLEN ET 2            | 030302   |          | HIGEO   | HISTOIRE & GEOGRAPH            | HISTORE ET GEOGRAPHIE                       |   | -                       |
|               |                            |           |                        |          |          | ITA2    | ITALIEN LV2                    | ITALIEN I V2                                |   |                         |
| Mettre        | an correspondence evec une | matiàra D | ROECO                  |          |          | IDARH   | ITIN.DEC.ARTS HUMANI           | ITINERAIRE DECOUVERTE (ARTS HUMAN           |   |                         |
| mouro         | an correspondence avec une | manerer   | TOLCO                  |          |          | IDLCI   | ITIN.DEC.LANG.CIVIL.           | ITINERAIRE DECOUVERTE (LANGUES CIV          |   |                         |
|               |                            |           |                        |          |          | IDNCH   | ITIN.DEC.NAT.CORPS H           | ITINERAIRE DECOUVERTE (NATURE CORI          |   | Do la mômo              |
|               |                            |           |                        |          |          | IDAUT   | ITINER.DECOUV.AUTRES           | ITINERAIRE DECOUVERTE (AUTRES)              | 4 | De la meme              |
|               | Double die                 |           | بريبة أعرومال          | باه مار  |          | псто    | ITN.DEC.CREA.TECHNIQ           | ITINERAIRE DECOUVERTE (CREATION TE          |   | manière mettezen        |
| 2             | Double-cit                 | lnez      | sur la cent            | lie ou   |          | LATIN   | LATIN                          | LATIN                                       |   | indificite, incertez en |
|               | ما میںمحس                  | corr      | acnond ant             |          | <u>^</u> | MATHS   | MATHEMATICIJES                 | MATHEMATIONES                               |   | correspondance          |
|               | manque ie                  | con       | cspondani              | LIIOLU   | 0.       |         |                                |                                             |   | * - · · *   · · * · ·   |
|               |                            |           |                        |          |          |         |                                | Annuler Valider                             |   | toutes les autres       |
|               |                            |           |                        |          |          |         |                                |                                             |   | donnéec                 |
|               |                            |           |                        |          |          |         |                                |                                             |   | uonnees.                |

# **3 - Rendre les cours conformes au format de ProEco**

Pour être exporté, un cours doit être placé et ne contenir qu'un seul professeur. Pour cela, vous devez avoir au préalable précisé les cours complexes (pour plus d'infos, se reporter à fiche 66 du Guide pratique EDT 2014).

#### Afficher les cours non exportables

Dans la liste des cours, affichez tous les cours **[Ctrl + T]** et lancez la commande **Extraire > Extraire les cours non exportables vers PROECO**.

EDT affiche tous les cours insuffisamment précisés pour le retour vers ProEco :

- les cours sans mode de répartition ;
- les cours où un professeur ne voit aucune classe, partie ou aucun groupe ;
- les cours où une classe, une partie de classe ou un groupe n'a été précisé pour aucun professeur ;
- les cours de co-enseignement ;
- les cours non placés.

#### Gérer les cours non exportables

Une fois que les cours non exportables sont extraits, vous avez le choix entre conserver le cours en l'état et ne pas l'exporter vers ProEco ou régler les anomalies et exporter le cours vers ProEco :

- Cours sans mode de répartition : sélectionnez le cours, activez la commande Éditer > Préciser les cours complexes, puis sélectionnez un mode de répartition.
- Cours non placés : placez manuellement le cours en allant sur une grille d'emploi du temps ou de planning.
- Cours de co-enseignement : enlevez l'un des deux professeurs ou transformez le cours en cours complexe (commande Éditer > Préciser les cours complexes).
- Cours où une classe, une partie de classe ou un groupe n'a été précisé pour aucun professeur : affectez un professeur au cours à partir de la liste des cours ou à partir de la fiche cours. S'il s'agit d'un cours avec plusieurs professeurs, activez la commande **Éditer > Préciser les cours complexes**, choisissez un mode de répartition et précisez les élèves que chaque professeur doit voir.
- Cours où un professeur ne voit aucune classe, partie ou aucun groupe : vérifiez qu'il s'agit bien d'un enseignement et non pas d'un cours créé pour organiser une réunion. S'il s'agit d'un enseignement, ajoutez la classe et/ou le groupe et/ou la partie de classe que voit le professeur. S'il s'agit d'un cours avec plusieurs professeurs, activez la commande Éditer > Préciser les cours complexes, choisissez un mode de répartition et précisez les élèves que chaque professeur doit voir.

# 4 - Transférer les données vers ProEco

Le transfert vers ProEco se déroule en 3 étapes : l'export du fichier **\***.*xml* depuis EDT, la transformation du fichier **\***.*xml* en fichiers **\***.*DBF*, puis l'import des fichiers **\***.*DBF* dans ProEco.

#### Export des fichiers depuis EDT

Lancez la commande Fichier > IMPORTS / EXPORTS > Avec PROECO > Exporter avec l'assistant, puis enregistrez le fichier dans un dossier que vous pourrez retrouver facilement.

#### Transformation du fichier \*.xml en fichiers \*.DBF

Le fichier **\*.xml** ainsi obtenu doit être converti en fichiers **\*.DBF** avant toute récupération dans ProEco. Pour installer le module de transfert ProEco – EdT, vous devez au préalable le télécharger après en avoir fait la demande à Infodidac par e-mail à l'adresse suivante : **ard@infodidac.be**. Un lien vous sera alors envoyé pour vous permettre de télécharger le module.

#### Import des fichiers dans ProEco

TroEco Infodidac ASBL - INSTITUT SAINT-LAURENT 6900 MARCHE-EN-FAMENNE Dans le menu Élèves... 1 Elès lèves | Anc.Enseia | Ecoles Ext | AdrUtil | Autres | Sélection... 1 3 07/08 A: Modification on 👁 Consultation 🔟 Liste 🛛 🕅 Editer The Création Suppression Stations en Tableau Encodages Horaires Résultats de Délibérations Stages des Stages . Consultation E Liete Documents Officiels E Documents Divers et Horaires 🧔 Statistiques Générales Sta 🌛 Gestion des Frais Gestion des Documents 2 ... choisissez Transferts... Transfe Iransfert Elèves vers Anciens Elèves Hetour Anciens Elèves vers Elèves Tris et Critères Libres Paramètres Elèves ortie vers un Autre ProEco 👉 Entrée venant d'un Autre ProEco 🌛 Transferts Elèves vers ComptEco et BOB Transfert vers ProPMS 😗 Transfert vers EdT ...puis Transfert Horaire 😗 Transfert Horaire venant de EdT 3 venant de Edt : vous allez Transfert Comptage vers Administration alors désigner les Transfert Statistique vers Administration Transfert Statistique vers Segec fichiers générés depuis Transfert Bulletin EDT à l'étape précédente.

Depuis l'interface de ProEco